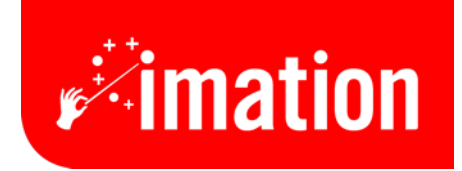

# Imation FlashGO! 2.0 Hi-Speed USB Flash Card Reader/Writer User Manual

Thanks for purchasing the Imation FlashGO!<sup>™</sup> 2.0 Hi-Speed USB Flash Card Reader/Writer. Please read this manual carefully before using the reader/writer.

| Model Name  | Description                                                                                                    | Built-in Flash Disk Capacity |
|-------------|----------------------------------------------------------------------------------------------------|------------------------------|
| IMN-USB-FG2 | CompactFlash Card<br>Microdrive<br>SmartMedia Card<br>MultiMediaCard<br>Secure Digital Memory Card<br>Memory Stick Card | None (Reader Only)           |

# **Driver Installation**

Note: The driver should not be installed for Windows ME and XP. (See Page 4 below.)

#### Windows® 98/98SE/2000:

(DO NOT plug the reader/writer into USB port before completing the driver installation.)

1. Insert the CD into CD-ROM drive. The following screen will appear. Click "next."

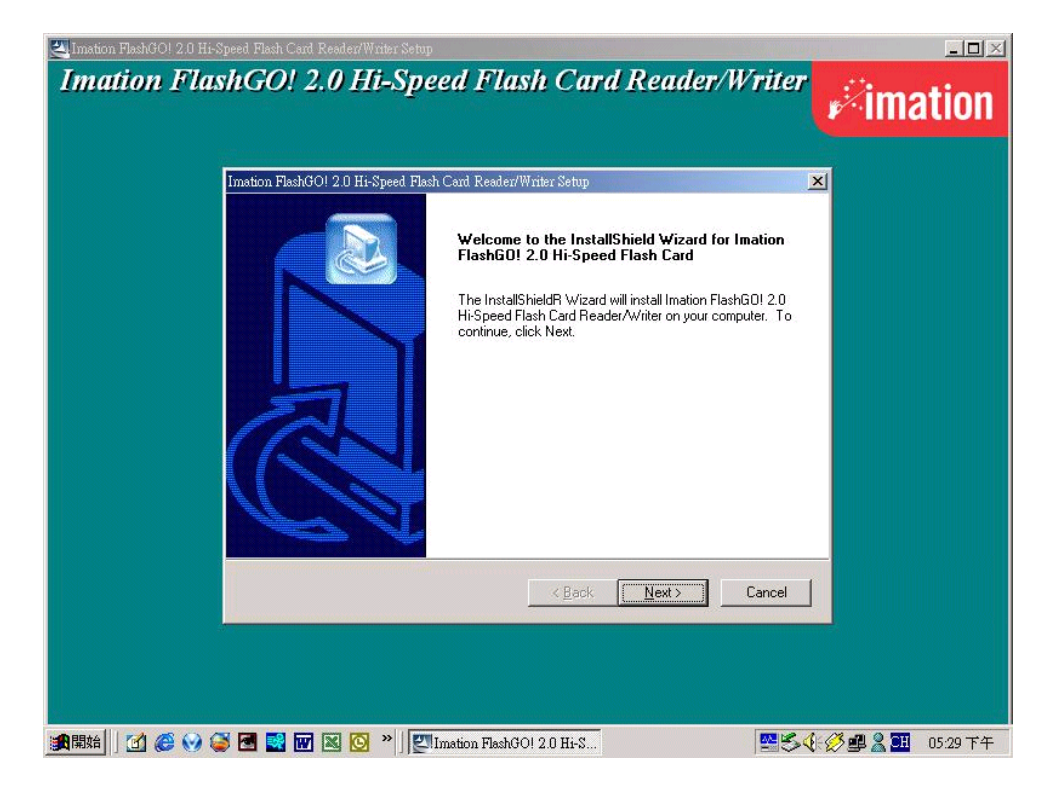

2. The driver will be installed automatically. Wait for setup to finish.

| 🛃 Imation FlashGOI 2.0 Hi-Speed Flash Card Reader/Writer Setup                                         | _ <b>_</b> D×      |
|----------------------------------------------------------------------------------------------------|--------------------|
| Imation FlashGO! 2.0 Hi-Speed Flash Card Reader/Writer                                                 | <b>Fimation</b>    |
| Imation FlashGOI 2.0 Hi-Speed Flash Card Reader/Writer Setup                                           | a                  |
| Jestip Clask Chi 2 0 Li Secol Clask Curd Pander Artiker Setur in sectoreira the companied              |                    |
| initiation nastracis z.c. hispeed hash cald header white Setup is performing the requested operations. |                    |
| 86%                                                                                                    |                    |
|                                                                                                    |                    |
| InstallShield                                                                                          | -                  |
| Cancel                                                                                                 |                    |
|                                                                                                    |                    |
| _ 鐵開始 🗍 🚰 🥰 🚱 🛃 🔡 🗃 🔯 🥸 🥸 🔡 🦉 🖉 🦉 🦉                                                                    | 🧭 🚅 🤮 🛄 🛛 05:30 下午 |

3. Choose "Finish."

| 🚬 Imation FlashGO! 2.0 Hi-Speed Flash Card Reader/Writer Setup                                                                                                    | - <b>D</b> ×                            |
|----------------------------------------------------------------------------------------------------|-----------------------------------------|
| Imation FlashGO! 2.0 Hi-Speed Flash Card Reader/Writer                                                                                                    | <b>Mimation</b>                         |
| Ination FlashOOI 2.0 Hi-Speed Flash Card Reader/Writer Setup<br>InstallShield Wizard Complete<br>Setup has finished installing Imation FlashGOI 2.0 Hi-Speed<br>Flash Card Fleader/Writer on your computer. |                                         |
| BackCancel                                                                                                    |                                         |
|                                                                                                    | · 《 • • · · · · · · · · · · · · · · · · |

The driver has been set up successfully.

4. Restart the computer.

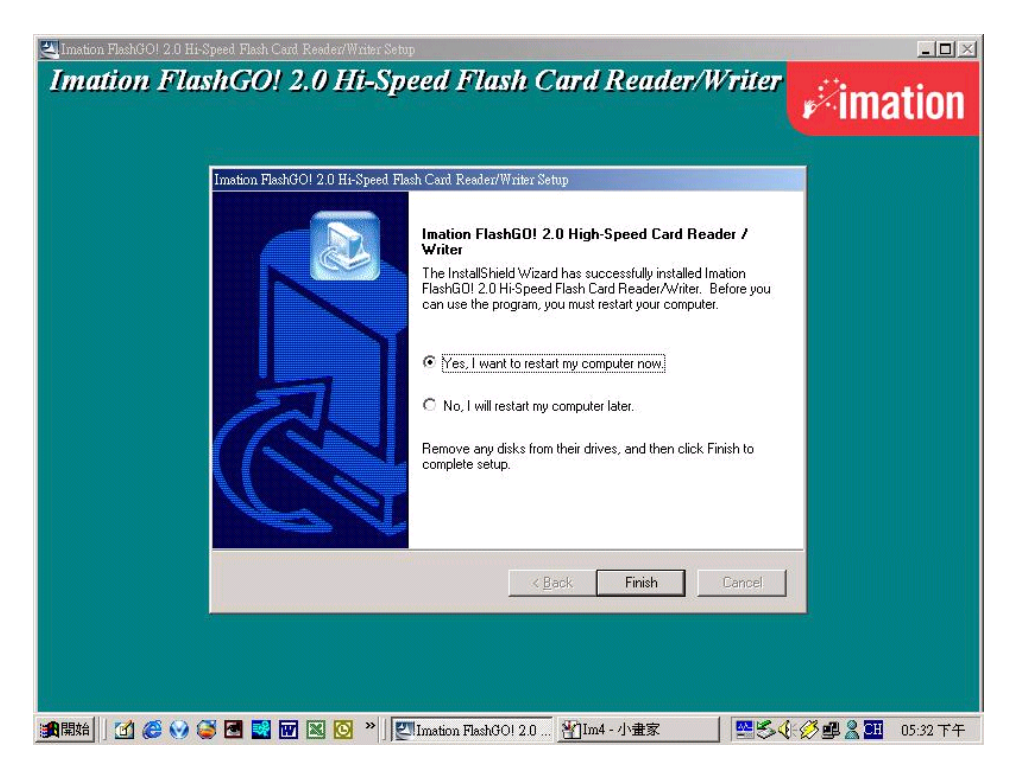

5. After the computer is restarted, plug the Imation FlashGO! 2.0 Reader/Writer into the USB port. You will see four extra icons in "My Computer." You can now insert one or more flash memory cards and start to use the Imation FlashGO! 2.0 Reader/Writer. See Page 4 below for the icon assignments.

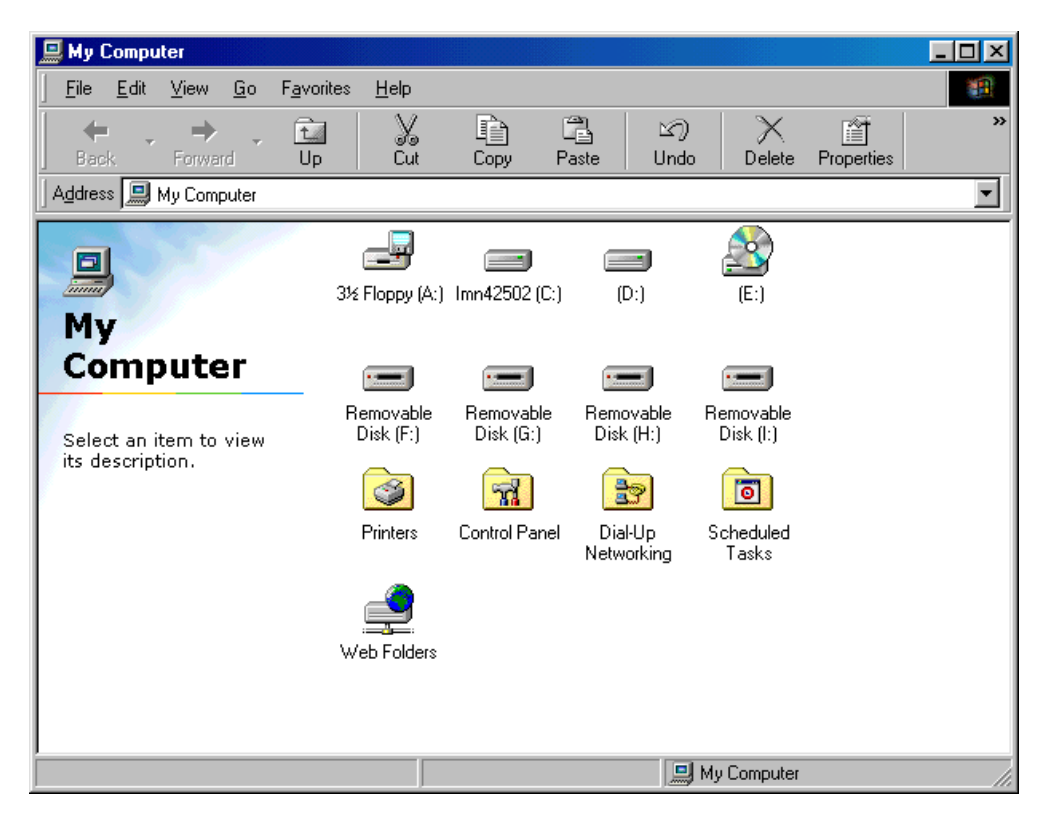

(Note: If you wish to uninstall the drivers in Windows 98, 98SE or 2000, simply rerun the Install process from the CD.)

#### Windows ME/XP:

You don't need to install any drivers if your computer's O/S is Windows ME or XP. Just plug your Imation FlashGo! 2.0 Reader/Writer into the USB port. You will then see four extra icons in "My Computer," and you can start to use the Imation FlashGO! 2.0 Reader/Writer.

| 😼 My Computer                                                                                                    |                                                                                                    |                  |
|----------------------------------------------------------------------------------------------------|----------------------------------------------------------------------------------------------------|------------------|
| <u>File E</u> dit <u>V</u> iew F <u>a</u> vorites <u>T</u> ools                                                                             | Help                                                                                                  | <b>1</b>         |
| 🕝 Back - 🕥 - 🏂 🔎                                                                                                    | earch 🔊 Folders                                                                                       | A <u>d</u> dress |
|                                                                                                    | Files Stored on This Computer                                                                         |                  |
| System Tasks     Image: System Tasks       Image: View system information       Image: Add or remove programs       Image: Change a setting | Shared Imation's<br>Documents Documents                                                               |                  |
|                                                                                                    | Hard Disk Drives                                                                                      |                  |
| Other Places 🙁                                                                                                    |                                                                                                    |                  |
| 😋 My Network Places                                                                                                    |                                                                                                    |                  |
| 🕒 My Documents                                                                                                    | Local Disk (C:)                                                                                       |                  |
| C Shared Documents                                                                                                    |                                                                                                    |                  |
| Control Panel                                                                                                    | Devices with Removable Storage                                                                        |                  |
| Details 🙁                                                                                                    |                                                                                                    | Þ                |
| My Computer<br>System Folder                                                                                                    | 31/2 Floppy CD-RW Drive Removable Removable Remova<br>(A:) (D:) Disk (E:) Disk (F:) Disk (G:) Disk (F | ible<br>I:)      |
|                                                                                                    |                                                                                                    |                  |

Note: For Windows operating systems the icons are listed as Removable Disk (n:). The assignments are as follows:

First icon - Removable Disk = CompactFlash (Drive E: in above example) Second icon - Removable Disk = SmartMedia Third icon - Removable Disk = MultiMediaCard Fourth icon - Removable Disk = Memory Stick

If the flash card has been given a volume label ID, this label ID will be displayed with the Removable Disk (n:) icon in Windows ME and XP. To name an inserted flash card with these operating systems, right click the icon, select "Properties" and enter the label.

#### Mac® OS 10.1.2 and above:

For Mac 10.1.2 and above, you don't need to install any driver. Plug the reader/writer into the USB port and start using the Imation FlashGO! 2.0 Reader/Writer immediately.

#### Mac OS 8.6 - 9.x:

(DO NOT plug the reader/writer into USB port before completing the driver installation) If your Mac Operating System is OS 8.6 - 9.x, please follow these steps:

1. Insert the CD into the CD-ROM drive.

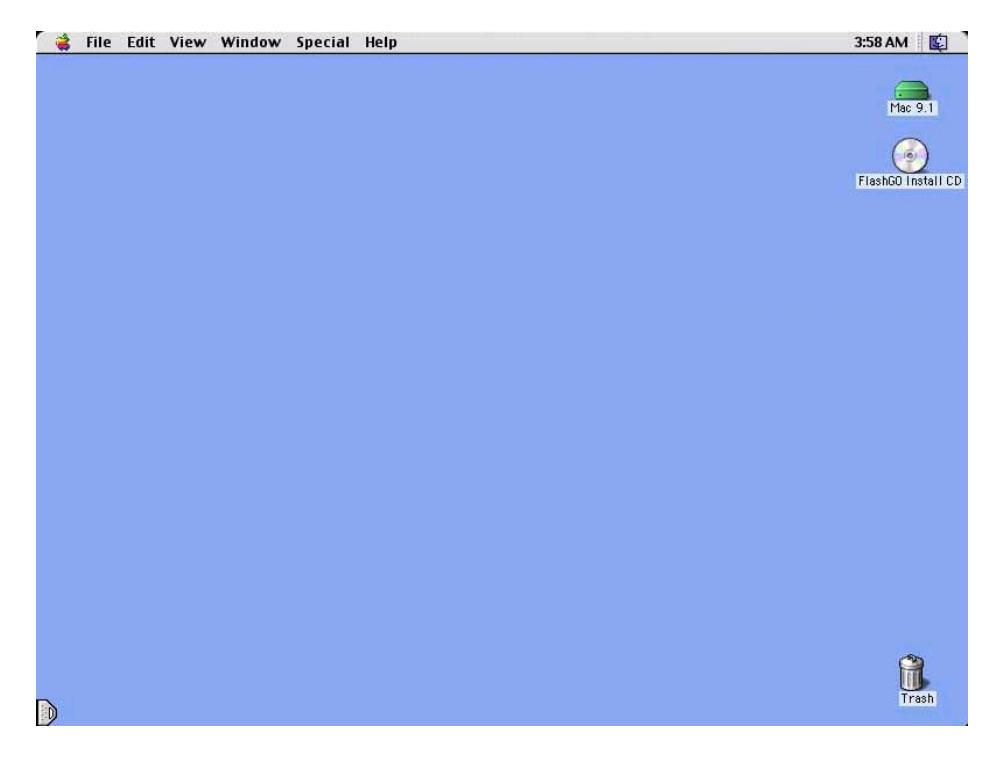

2. Click the "FlashGO! 2.0 Installer" file icon.

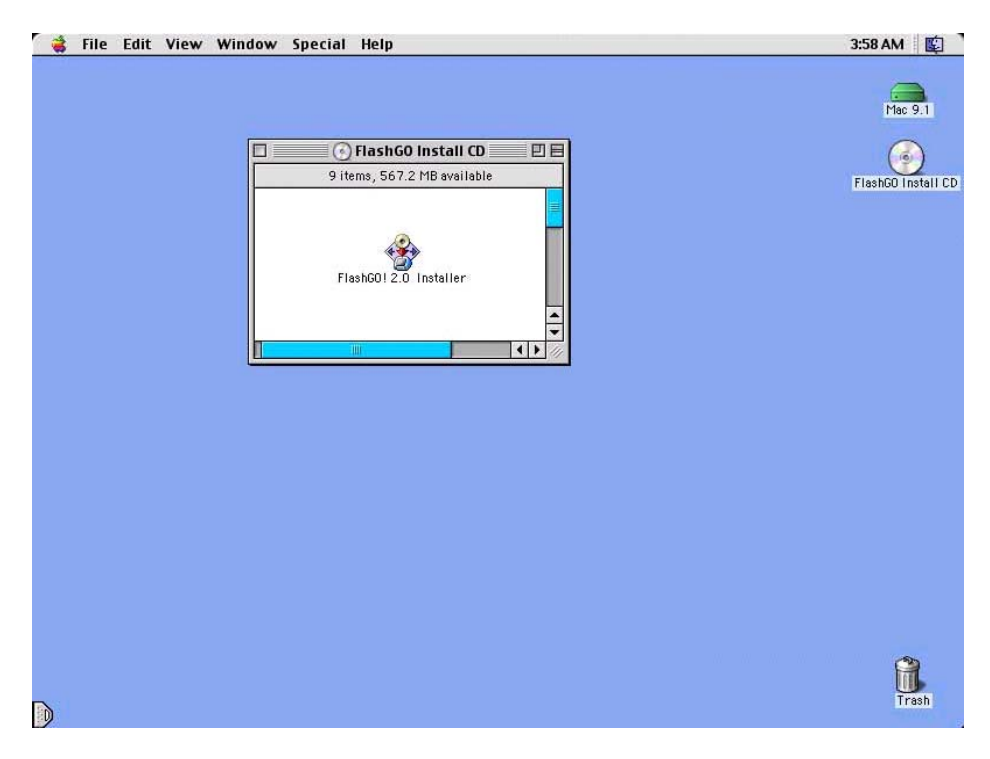

### 3. Click "Continue."

| File | Edit | View | Window | Special | lelp                                                          | 3:58 AM 😰          |
|------|------|------|--------|---------|---------------------------------------------------------------|--------------------|
|      |      |      |        |         |                                                               | Mac 9.1            |
|      |      |      |        |         |                                                               | FlashGO Install CD |
|      |      |      |        |         | <b>P</b> imation                                              |                    |
|      |      |      |        | Flas    | GO! <sup>™</sup> 2.0<br>ni-speed USB flash card reader/writer |                    |
|      |      |      |        |         | Continue                                                      |                    |
|      |      |      |        |         |                                                               |                    |
|      |      |      |        |         |                                                               | Trash              |

# 4. Click "Agree."

| 🧋 File Edit | View Window Special Help               | 3:58 AM 😰          |
|-------------|----------------------------------------|--------------------|
|             |                                        | Mac 9.1            |
|             |                                        |                    |
|             | Software License Agreement             | FlashGO Install CD |
|             |                                        |                    |
|             | English 🗢<br>Save Print Disagree Agree |                    |
|             |                                        |                    |
|             |                                        | Trash              |

# 5. Click "Install."

| window special Help                                                                                                 | 3:58 AM                                                                                                    |
|----------------------------------------------------------------------------------------------------|----------------------------------------------------------------------------------------------------|
|                                                                                                    | Mac 9.1                                                                                                    |
|                                                                                                    | (3)                                                                                                    |
| FlashGO! 2.0 Installer                                                                                              | FlashGO Install I                                                                                                    |
| Install 🗢                                                                                                    |                                                                                                    |
| Install FlashGO! 2.0 USB reader/writer Driver                                                                       |                                                                                                    |
| Install Flash601 2.0 USB reader/writer Driver - Requires 154 K<br>all-in-one hi-speed USB flash reader/writer Drive | ]                                                                                                    |
| Installation requires: 154 K                                                                                        |                                                                                                    |
|                                                                                                    |                                                                                                    |
|                                                                                                    | Â                                                                                                    |
|                                                                                                    | FlashGO! 2.0 Installer         Install <ul> <li>Install FlashGO! 2.0 USB reader/writer Driver</li> <li>Install FlashGO! 2.0 USB reader/writer Driver - Requires 154 K</li> <li>all-in-one hi-speed USB flash reader/writer Drive</li> <li>Quit</li> <li>Installation requires: 154 K</li> </ul> |

(Note: Selecting Uninstall instead of Install in the screen above allows removing the drivers, should this become necessary.)

|   | â | File | Edit | View | Window | Special | Help                         | 3:58 AM 🛛 😰                              |
|---|---|------|------|------|--------|---------|------------------------------|------------------------------------------|
|   |   |      |      |      |        |         |                              | Mac 9.1<br>Mac 9.1<br>FlashGO Install CD |
|   |   |      |      |      |        |         | Installation was successful. |                                          |
|   |   |      |      |      |        |         |                              |                                          |
| D |   |      |      |      |        |         |                              | Trash                                    |

6. Click "Restart."

7. After the computer is restarted, plug the Imation FlashGO! Reader/Writer into the USB port. For each Flash Card you insert, a removable HDD icon will appear on the desktop. If the disks are labeled, the label name will appear in place of "Untitled."

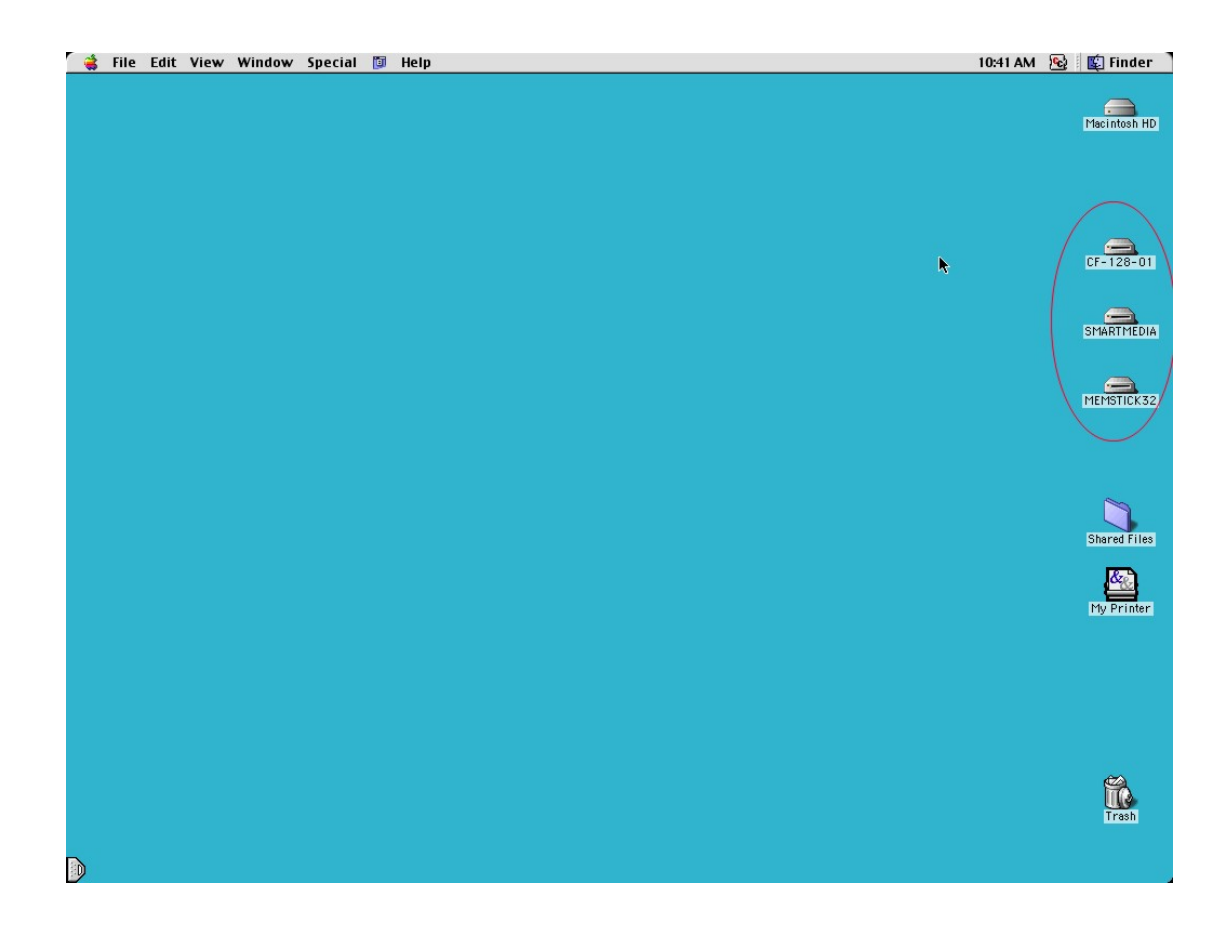